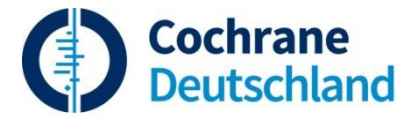

Result

105

56

176

458

1168066

## Suche in Medline unter Pubmed (www.pubmed.gov)

## Lösungsvorschlag

#

#20

Search #18 AND #19

Aufgabe 2: Ist Akupunktur bei Migräne wirksam? Suche nach randomisierten klinischen Studien und systematischen Übersichtsarbeiten.

(gesucht am 06.02.2018)

| elle bez | ginnt auf der Ruckseite - bitte von unten nach oben lesen:    |                                                                                                    |  |
|----------|---------------------------------------------------------------|----------------------------------------------------------------------------------------------------|--|
| #        | Most Recent Queries                                           | Anmerkungen                                                                                                    |  |
| #28      | Search (Therapy/Narrow[filter]) AND (acupuncture<br>migraine) | In Advanced > More Resources > Clinical queries Suchbegriffe aus #1 eingeben und Search<br>klicken. Die ersten 5 Treffer werden angezeigt. Dann in den Auswahlfeldern unter Clinical<br>Study Categories > Therapy und Narrow auswählen. See all klicken für die Anzeige aller<br>Zitate und der Search Details.<br>Ohne Feldkürzel und ohne Trunkierung in der Eingabezeile wird die Eingabe <i>acupuncture</i><br><i>migraine</i> mittels "Automatic Term Mapping" erweitert. Die intern ablaufenden Strategien<br>aller Clinical-Queries Filter sind am Ende der Clinical Queries-Seite unter dem Link filter<br>information zu finden.<br>Für die Suche nach RCTs für Cochrane Reviews empfiehlt die Cochrane Collaboration andere<br>Suchfilter für den <u>verschlagworteten</u> Teil: siehe Cochrane Handbook Version 5.1.0., Kap.<br>6.4.11.1. <u>www.cochrane-handbook.org</u> . |  |
| #24      | Search #20 AND systematic[sb]                                 | Ergebnis enthält verschlagwortete und nicht-verschlagwortete Artikel.<br>(Intervention + Erkrankung + PubMed-interne Strategie zu systematic[sb].<br>Interne Strategie: Help > Searching PubMed > Finding Systematic Reviews > broad set of articles<br><u>http://www.nlm.nih.gov/bsd/pubmed_subsets/sysreviews_strategy.html</u>                                                                                                    |  |
| #23      | Search <b>#20 AND #22</b>                                     | Ergebnis enthält verschlagwortete und nicht-verschlagwortete Artikel (Intervention + Erkrankung + rando*). Auch mehr irrelevante Artikel.                                                                                                    |  |
| #22      | Search random*                                                | Textwortsuche mit Trunkierung. Wird kein Feldkürzel angegeben, wird in [All Fields] gesucht.                                                                                                    |  |

Für eine höhere Präzision Feldkürzel (z.B. [tiab] oder [tw]) angeben.

verschlagwortete und nicht-verschlagwortete Artikel.

AND-Kombination der Aspekte Erkrankung und Intervention. Ergebnis enthält

nt auf dar Rücksaita bitta Tabelle b yon unter nach ober lesent

| #19 | Search <b>#10 OR #17</b>                                                 | OR-Verbindung MeSH und Textwortsuche zur Erkrankung                                                                                                    | 34944 |
|-----|--------------------------------------------------------------------------|----------------------------------------------------------------------------------------------------|-------|
| #18 | Search <b>#7 OR #16</b>                                                  | OR-Verbindung MeSH und Textwortsuche zur Intervention                                                                                                    | 26689 |
| #17 | Search migrain*[tw]                                                      | Textwortsuche zum Aspekt Erkrankung                                                                                                    | 34942 |
| #16 | Search acupunct*[tw] OR electroacupunct*[tw] OR<br>electro-acupunct*[tw] | Die zuvor gesetzten Filter entfernen: <b>Clear all</b> in der linken Navigationsleiste oder <b>Clear all</b><br>oberhalb der Results auswählen.<br>Textwörter zum Aspekt Intervention mit Trunkierung und Feldkürzel in der Advanced Search<br>eingeben: mit Klicken von <b>Edit</b> die oberste Suchzeile aktivieren. ([tw] umfasst mehrere Felder: Titel,<br>Abstract, MeSH, Publication Type u.a. Siehe: Help > Search Field Description and Tags)                        | 25840 |
| #13 | Search <b>#7 AND #10</b> Filters: Systematic Reviews                     | Filter bei Randomized Controlled Trial entfernen mit Clear all, dann bei Systematic   Reviews setzen: Article types > Customize > Systematic Reviews (PubMed-intern ist Systematic   Reviews kein Article type, sondern eine komplexe Suchstrategie:   https://www.nlm.nih.gov/bsd/pubmed_subsets/sysreviews_strategy.html   Die Eingrenzung mit dem Filter ist   identisch mit der Syntax AND systematic[sb]).                                                              | 21    |
| #12 | Search <b>#7 AND #10</b> Filters: Randomized Controlled<br>Trial         | Auf der Resultatseite in der linken Navigationsleiste den Filter Article types > Customize > Randomized Controlled Trial > Show auswählen. Durch die AND-Verbindung mit MeSH bzw. Article type erhält man nur verschlagwortete Artikel.                                                                                                    | 77    |
| #11 | Search <b>#7 AND #10</b>                                                 | AND-Kombination der Aspekte Erkrankung und Intervention. Ergebnis beinhaltet nur verschlagwortete Artikel.                                                                                                    | 279   |
| #10 | Search "Migraine Disorders/therapy"[Mesh]                                | In MeSH Datenbank nach Begriff zum Aspekt Erkrankung suchen, Subheading <b>therapy</b> auswählen.                                                                                                    | 11158 |
| #7  | Search "Acupuncture Therapy"[Mesh] OR<br>"Acupuncture"[Mesh]             | In MeSH Datenbank nach Begriff zum Aspekt Intervention suchen. Im Auswahlfeld neben der<br>Suchzeile oberhalb der Results oder über <b>Advanced &gt; More Resources</b> in die <b>MeSH</b><br><b>Database</b> wechseln. Im MeSH-Eintrag die Verweise unter <b>Previous Indexing</b> beachten. Mit<br>OR in den Search Builder überführen. Dann <b>Search PubMed</b> .                                                                                                    | 21656 |
| #1  | Search acupuncture migraine                                              | PubMed-interne Umwandlung der Eingabe mittels "Automatic Term Mapping": Siehe<br>unter Search Details:<br>("acupuncture"[MeSH Terms] OR "acupuncture"[All Fields] OR "acupuncture therapy"[MeSH Terms] OR<br>("acupuncture"[All Fields] AND "therapy"[All Fields]) OR "acupuncture therapy"[All Fields]) AND ("migraine<br>disorders"[MeSH Terms] OR ("migraine"[All Fields] AND "disorders"[All Fields]) OR "migraine disorders"[All Fields])<br>OR "migraine"[All Fields]) | 451   |

© Dieser Lösungsvorschlag wurde erstellt von Edith Motschall, Institut für Medizinische Biometrie und Statistik. Die Aktualisierung erfolgte von Cochrane Deutschland, Universitätsklinikum Freiburg